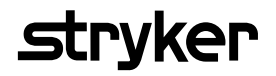

# Saver EVO® Gebruikershandleiding

1.3.0

# Inhoudsopgave

| Saver EVO gebruikersinstructies                                     | 3  |
|---------------------------------------------------------------------|----|
| Downloaden van de website                                           | 3  |
| Korte instructies                                                   | 3  |
| Saver EVO gebruiken                                                 | 4  |
| Saver EVO gebruiken met de HeartSine samaritan PAD                  | 5  |
| Voorvalgegevensinformatie ophalen van de<br>HeartSine samaritan PAD | 6  |
| Voorvallen bekijken op een HeartSine samaritan PAD                  | 7  |
| Het geheugen wissen op een HeartSine samaritan PAD                  | 8  |
| Instellingen van HeartSine samaritan PAD wijzigen                   | 8  |
| Saver EVO gebruiken met de PDU*                                     | 11 |
| Voorvalgegevens van de PDU-geheugenkaart ophalen                    | 12 |
| Op een PDU opgeslagen voorvallen bekijken                           | 13 |
| PDU-instellingen bekijken                                           | 14 |
| Saver EVO gebruiken met opgeslagen voorvallen                       | 15 |
| Exporteren en importeren                                            | 15 |
| Voorvallen exporteren                                               | 15 |
| Voorvallen importeren                                               | 16 |
| Opgeslagen voorvallen verwijderen                                   | 16 |
| Instellingen van Saver EVO wijzigen                                 | 17 |
| Het wachtwoord wijzigen                                             | 17 |
| De taal van Saver EVO wijzigen                                      | 18 |
| Controleren op automatische updates                                 | 19 |
| Cyberveiligheid                                                     | 19 |

De informatie in dit document kan zonder kennisgeving worden gewijzigd en vormt geen toezegging namens HeartSine Technologies Ltd. Geen enkel deel van deze handleiding mag in enigerlei vorm of wijze worden vermenigvuldigd of overgedragen, noch elektronisch, noch mechanisch, met inbegrip van fotokopieën en opnames voor welk doel dan ook, zonder dat uitdrukkelijke schriftelijk toestemming is verleend door HeartSine Technologies Ltd.

heartsine.com heartsinesupport@stryker.com

# Saver EVO gebruikersinstructies

Met Saver EVO<sup>®</sup> software kunt u gegevens over defibrillatievoorvallen van uw HeartSine<sup>®</sup> samaritan<sup>®</sup> PAD en PDUgeheugenkaart ophalen. Met Saver EVO kunt u ook voorvalgegevens beheren die op de pc zijn opgeslagen in verband met het afdrukken, importeren en exporteren van voorvalgegevens naar andere Saver- en Saver EVO-gebruikers.

Saver EVO wordt verstrekt met een softwarelicentie die u de installatie en het gebruik van de software toestaat op een enkele pc met Microsoft Windows (bij voorkeur Windows 10).

#### Downloaden van de website

De installatie van Saver EVO kan toestemming van de beheerder vereisen – neem zo nodig contact op met uw systeembeheerder/IT-dienstverlener.

- 1. Ga naar HeartSine.com om de Saver EVO-software voor uw regio te downloaden.
- 2. Na het downloaden voert u " SaverEVO\_setup.exe" uit om Saver EVO te installeren. (Volg de instructies op het scherm.)
- 3. Lees de licentieovereenkomst voor de gebruiker. Om deze software te installeren, moet u akkoord gaan met de voorwaarden van deze overeenkomst. Om de voorwaarden te accepteren, klikt u op de knop "Next (Volgende)".
- 4. Saver EVO wordt met zijn standaardconfiguratie op zijn standaardlocatie geïnstalleerd. Klik op de knop "I agree (Ik ga akkoord)" om te accepteren. Deze standaardinstellingen moeten niet worden gewijzigd, tenzij u een ervaren computergebruiker bent.
- 5. Als u gevraagd wordt naar de apparaatstuurprogrammacertificatie klikt u op de knop "Continue anyway (Hoe dan ook doorgaan)".

#### **Korte instructies**

3

6.

7

8

Geregistreerde defibrillatievoorvalgegevens van de HeartSine samaritan PAD of PDU-geheugenkaart ophalen.

- 1. Sluit het relevante apparaat aan op de pc.
- 2. Open de Saver EVO-software.

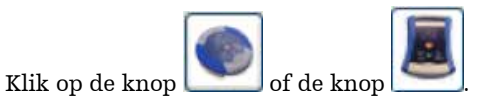

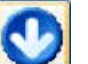

- 4. Klik op de knop **under einer eine**
- 5. Markeer het vereiste geregistreerde voorval in de lijst.

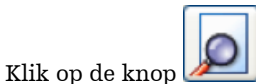

om het voorval te bekijken.

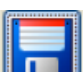

Klik op de knop en voer de vereiste patiëntgegevens in om het voorval op de pc op te slaan.

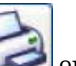

Klik, zo nodig, op om het voorvalverslag af te drukken.

#### Saver EVO gebruiken

Hieronder wordt het beginscherm van Saver EVO weergegeven.

| Saver EVO 1.3.0                              |   | 5) [10]<br>5)       | ×         |
|----------------------------------------------|---|---------------------|-----------|
| HeartSine<br>Inventor. Innovator. Lifesaver. |   |                     | <b>\$</b> |
|                                              | ۲ | samaritan PAD       |           |
| Saver Evo®                                   |   | samaritan PDU       |           |
| And A have                                   | L | Manage Saved Events |           |
|                                              |   | Exit Saver EVO      |           |
| Welcome to Saver EVO                         |   |                     | 1         |

**Beginscherm Saver EVO** 

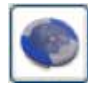

samaritan PAD – Opent het menu voor functies specifiek voor de HeartSine samaritan PAD. Zie pagina 5 voor details.

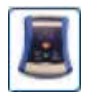

samaritan PD U – Opent het menu voor functies specifiek voor de PDU. Zie pagina 12 voor details.

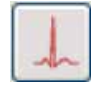

Manage Saved Events (Opgeslagen voorvallen beheren) – Opent het menu voor functies specifiek voor voorvallen die op de pc zijn opgeslagen. Zie pagina 16 voor details.

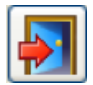

Exit Saver EVO (Saver EVO verlaten) De Saver EVO-software wordt verlaten.

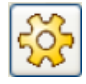

**Change Saver EVO password (Saver EVO-wachtwoord wijzigen)** – Wijzig het Saver EVO-wachtwoord en selecteer een taaloptie. De gebruiker kan ook de Saver EVO-revisie-informatie bekijken

Het gebruik van de bovenstaande specifieke menu's zal in latere secties gedetailleerder worden besproken.

# Saver EVO gebruiken met de HeartSine samaritan PAD

Om Saver EVO met de HeartSine samaritan PAD te gebruiken, hebt u de USB-gegevenskabel nodig (die met uw HeartSine samaritan PAD kan zijn meegeleverd). Als u de kabel niet hebt, neem dan contact op met de verkoopvertegenwoordiger of erkende distributeur van Stryker. Als er een HeartSine Gateway op uw AED is aangesloten, kunt u een micro-USB-kabel gebruiken.

- 1. Gebruik de USB-gegevenskabel, sluit deze aan op de HeartSine samaritan PAD en op de USB-poort van uw pc. Open de Saver EVO-software.
- 2. Als u op de knop samaritan PAD klikt, wordt het hieronder weergegeven venster geopend.

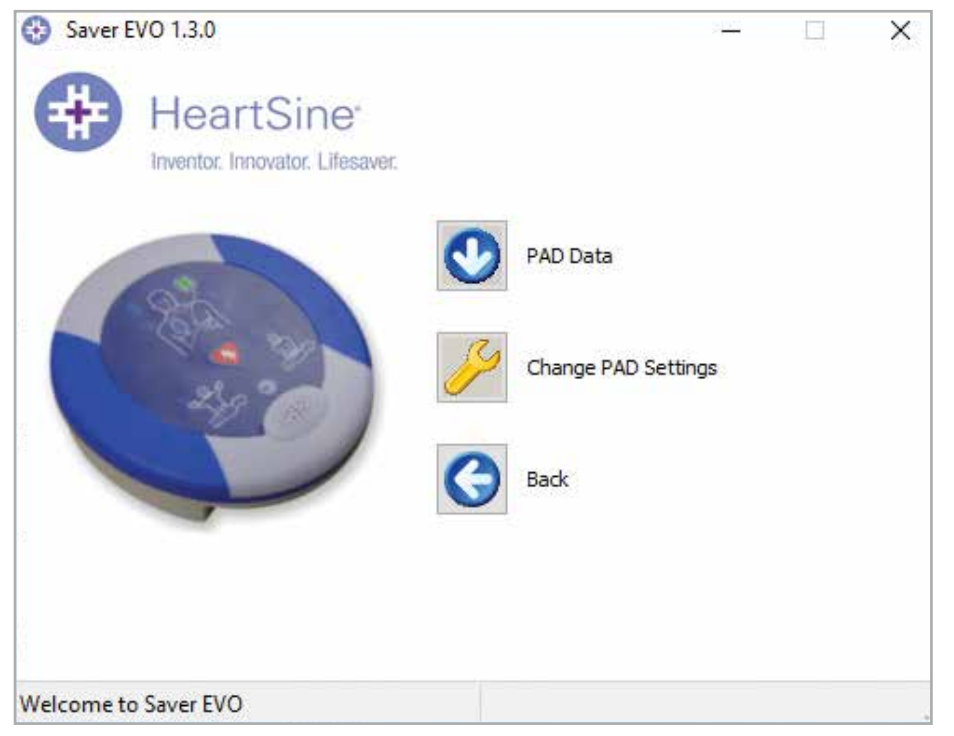

**Toegangsscherm Saver EVO PAD** 

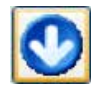

**PAD Data (PAD-gegevens)** – Klik op deze knop om de voorvalgegevens van de HeartSine samaritan PAD op te halen. Zie pagina 6 voor details.

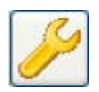

**Change PAD Settings (PAD-instellingen wijzigen)**– Klik op deze knop om diagnostische testen uit te voeren of de configuratie (volume en tijd) op de HeartSine samaritan PAD te wijzigen. Zie pagina 8 voor details.

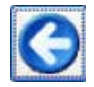

Back (Terug) – Klik op deze knop om terug te gaan naar het beginscherm van Saver EVO.

# Voorvalgegevensinformatie ophalen van de HeartSine samaritan PAD

Om defibrillatievoorvalgegevens van de HeartSine samaritan PAD terug te halen, moet u ervoor zorgen dat uw HeartSine samaritan PAD aangesloten is op de pc. Klik dan op de knop PAD Data (PAD-gegevens). Hierdoor wordt het geheugen van de HeartSine samaritan PAD doorzocht en worden alle geregistreerde voorvallen op een lijst gezet en weergegeven zoals hieronder getoond wordt.

| 😵 Saver EVO 1.3.0               |            |                  | 2.74       |          | × |
|---------------------------------|------------|------------------|------------|----------|---|
| HeartSine                       | Please s   | elect an event t | o download |          |   |
| Inventor. Innovator. Lifesaver. | #          | Date             | Time       | Duration | ^ |
|                                 | $\sqrt{1}$ | 23 Jan 2020      | 09:54:37   | 00:02:48 |   |
|                                 | 2          | 04 Feb 2020      | 10:27:07   | 00:00:04 |   |
| 2                               | 3          | 04 Feb 2020      | 12:01:59   | 00:00:16 |   |
| A A                             | 4          | 04 Feb 2020      | 12:03:39   | 00:00:10 |   |
|                                 | 5          | 04 Feb 2020      | 12:04:06   | 00:00:07 |   |
| all all                         | 6          | 04 Feb 2020      | 12:05:06   | 00:00:04 |   |
|                                 | 7          | 04 Feb 2020      | 12:06:03   | 00:00:13 | v |
|                                 | <          |                  |            | >        |   |
|                                 |            |                  |            |          | 5 |
|                                 |            |                  | 1E         |          |   |
|                                 |            |                  | 3-5        | G        |   |
|                                 | Sav        | e All View       | Erase      | Back     |   |
| Velcome to Saver EVO            |            |                  |            |          |   |

#### Scherm met voorvallenlogboeklijst van Saver EVO PAD

Voorvallen die in groene tekst met een 🌱 -symbool worden getoond, zijn voorvallen die al op de pc zijn opgeslagen.

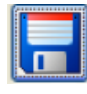

**Save All (Alles opslaan)** – Als u op de knop Save All (Alles opslaan) klikt, worden alle voorvallen die in de voorvallenlogboeklijst van de PAD zijn weergegeven, in een enkel bestand op de pc opgeslagen.

OPMERKING: Voorvallen die met deze methode zijn opgeslagen, kunnen met deze versie van Saver EVO niet worden opgehaald om te bekijken. Om voorvallen uit dit bestand op te halen, neemt u contact op met de klantenondersteuning van HeartSine Technologies. Om voorvallen afzonderlijk op te staan om ze later te kunnen ophalen, raadpleegt u de functie "Save (Opslaan)" in **Voorvallen bekijken op een HeartSine samaritan PAD** op pagina 7.

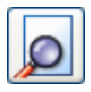

View (Bekijken) – Als u op deze knop klikt, wordt het geselecteerde voorval weergegeven.

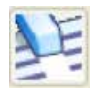

**Erase (Verwijderen)** – Als u op deze knop klikt, worden alle voorvallen uit het voorvallenlogboek van de HeartSine samaritan PAD verwijderd. Zie pagina 8 voor gedetailleerder advies over de verwijdering van gegevens.

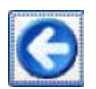

Back (Terug) – Klik op deze knop om terug te gaan naar het toegangsscherm van Saver EVO PAD.

### Voorvallen bekijken op een HeartSine samaritan PAD

 Om een voorval te bekijken, markeert u het voorval in de lijst en klikt vervolgens op de knop View (Bekijken). Dit geeft het defibrillatievoorval weer met de ECG-lijn en het voorvallenlogboek in een enkel weergavevenster

| ③ *Untilled                                                                                                    | - O X                                    |
|----------------------------------------------------------------------------------------------------|------------------------------------------|
| 8 8                                                                                                    |                                          |
| Same Print Print P                                                                                                    | www. Bad                                 |
| 23 Oct 2019 OR SH 37 GMT Davidth Te                                                                                                    | R                                        |
| (00)         00         00         00         00         00         00         00         00         00         00         00         00         00         00         00         00         00         00         00         00         00         00         00         00         00         00         00         00         00         00         00         00         00         00         00         00         00         00         00         00         00         00         00         00         00         00         00         00         00         00         00         00         00         00         00         00         00         00         00         00         00         00         00         00         00         00         00         00         00         00         00         00         00         00         00         00         00         00         00         00         00         00         00         00         00         00         00         00         00         00         00         00         00         00         00         00         00         00         00         00         0 |                                          |
|                                                                                                    |                                          |
|                                                                                                    |                                          |
|                                                                                                    |                                          |
|                                                                                                    | fuir, CFR                                |
|                                                                                                    |                                          |
| ¢                                                                                                    | * 00.00.00 00.00 00.00 00.00 00 00.00 00 |

Voorvalweergavevenster van Saver EVO PAD

2. U kunt nu kiezen of u het weergegeven voorval wilt opslaan op de pc door op de knop Save (Opslaan) te klikken. Voorvallen die op deze manier zijn opgeslagen, kunnen in Saver EVO worden opgehaald en bekeken. Dit biedt mogelijkheden om informatie in te voeren die het mogelijk maakt om de patiënt te identificeren in de lijst met opgeslagen voorvallen op uw pc. U kunt de details over de patiënt invoeren met alfanumerieke tekens en elk veld mag naar wens worden ingevuld of leeg gelaten.

| Enter Patient Details | ×                                      |
|-----------------------|----------------------------------------|
|                       | Subject0002                            |
| Record Type:          | Subject 🗸                              |
| Surname:              |                                        |
| Forename:             |                                        |
| D.O.B.:               |                                        |
| Patient ID:           |                                        |
| Event Date and Time:  | 04 Feb 2020 10:27:07 GMT Standard Time |
| New Record Type       | Save Cancel                            |

Patiëntgegevensvenster van de Saver EVO PAD

Opmerking: Zodra de gegevens van het defibrillatievoorval zijn opgeslagen op uw pc, kan deze informatie niet meer worden gewijzigd. Het voorvalweergavevenster van Saver EVO beschikt ook over de volgende knoppen:

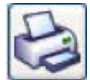

**Print (Afdrukken)** – Klik op deze knop om het actueel weergegeven voorval in het weergavevenster af te drukken.

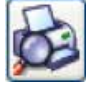

**Print Preview (Voorbeeld afdrukken)** – Klik op deze knop om een voorbeeld van de afgedrukte gegevens op het scherm te bekijken.

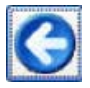

**Back (Terug)** – Klik op deze knop om terug te gaan naar het scherm Voorvallenlogboeklijst van Saver EVO PAD.

#### Het geheugen wissen op een HeartSine samaritan PAD

- 1. Om het geheugen van een HeartSine samaritan PAD te wissen, klikt u op de knop Erase (Wissen).
- 2. Als voorzorg zal Saver EVO u vragen uw wachtwoord in te voeren voordat het geheugen wordt gewist. Wanneer het juiste wachtwoord is ingevoerd, wordt het geheugen van de HeartSine samaritan PAD gewist. Voor informatie over hoe u het standaardwachtwoord wijzigt, zie **Het wachtwoord in Saver EVO wijzigen** op pagina 17.

Aanbevolen wordt om wanneer voorvalgegevens van de HeartSine samaritan PAD zijn opgehaald en op de pc opgeslagen, de voorvallen uit het geheugen van de HeartSine samaritan PAD te wissen. Dit zorgt ervoor dat het complete geheugen beschikbaar is voor registratie van de gegevens van een volgend defibrillatievoorval.

LET OP: HeartSine adviseert om het volledige geheugen van de HeartSine samaritan PAD te downloaden voordat u dit wist. Deze informatie dient veilig te worden opgeslagen voor toekomstige raadpleging.

#### Instellingen van HeartSine samaritan PAD wijzigen

Met de knop Change PAD Settings (PAD-instellingen wijzigen) kunnen gebruikers sommige functies van de HeartSine samaritan PAD als volgt configureren:

- Tijd controleren/instellen
- Diagnostische testen uitvoeren

Bovendien kunnen gebruikers met de juiste bevoegdheid het volgende wijzigen:

- Volume
- Metronoomgeluid inschakelen/uitschakelen
- 1. Een klik op de knop Change PAD Setting (PAD-instellingen wijzigen) opent het volgende scherm (zie volgende pagina):

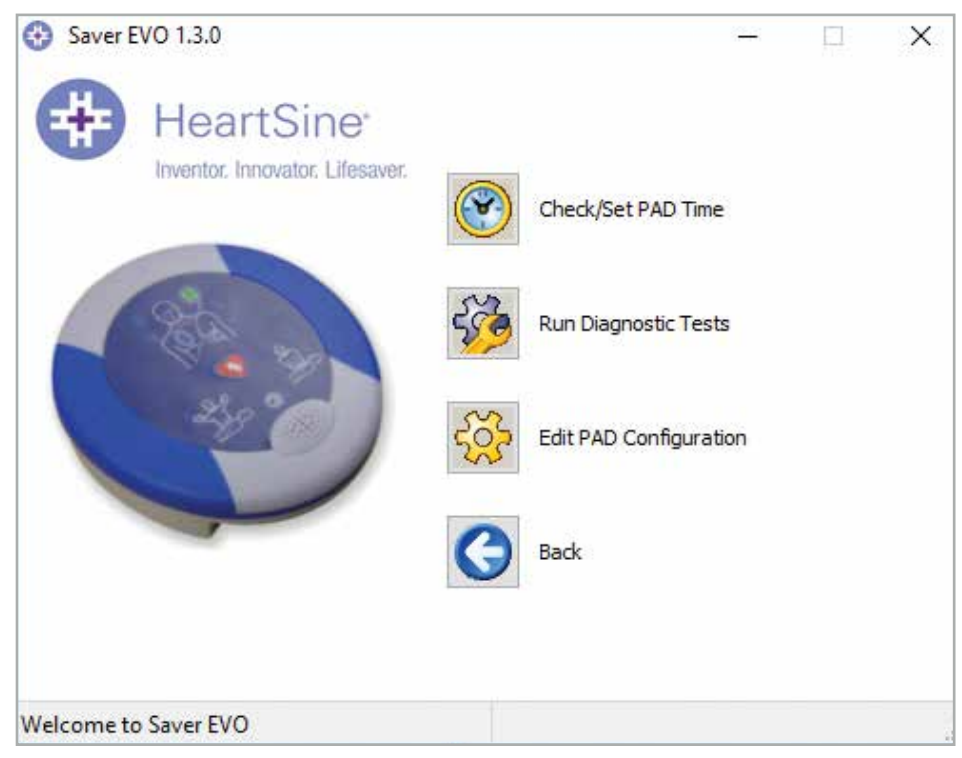

Saver EVO-venster PAD-instellingen wijzigen

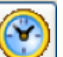

2. Check/Set PAD time (PAD-tijd controleren/instellen) – Met deze knop kunnen gebruikers de tijd op de HeartSine samaritan PAD synchroniseren met de tijd op hun pc.

| 😵 Manage PAD Clock | x X                            |
|--------------------|--------------------------------|
| Hear               | "tSine"<br>novator. Lifesaver. |
| Local Time         |                                |
| Time (hh:mm:ss) :  | 14:10:21                       |
| Date :             | Thu 20-Feb-20                  |
| PAD Time           |                                |
| Time (hh:mm:ss) :  | 14:10:21                       |
| Date :             | Thu 20-Feb-20                  |
| Synchronize        | Close                          |

Saver EVO-venster PAD-tijd controleren/instellen

- 3. Klik op de knop Synchronize (Synchroniseren) om de tijd van de HeartSine samaritan PAD op dezelfde tijd te zetten als de pc waarmee die verbonden is.
- 4. Klik op de knop Close (Sluiten) om terug te gaan naar het Saver EVO-venster Change PAD Settings (PAD-instellingen wijzigen).

**Run Diagnostic Tests (Diagnostische testen uitvoeren)** – Met deze knop kan de gebruiker enkele basistesten uitvoeren om te controleren of zijn/haar HeartSine samaritan PAD werkt. De lijst met beschikbare testen is toegankelijk via het vervolgmenu zoals hieronder weergegeven.

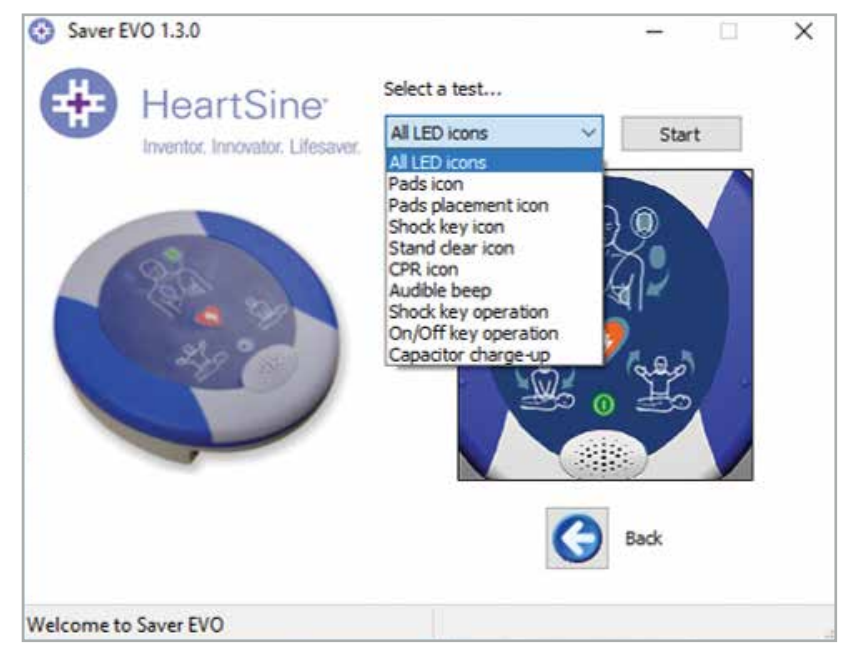

Venster diagnostische testen van Saver EVO PAD

Saver EVO identificeert het type aangesloten PAD-apparaat en geeft de bijbehorende etiketillustraties weer om de gebruiker door de testen te leiden.

**Edit PAD Configuration (PAD-configuratie bewerken)** – Klik op deze knop om het venster Edit PAD configuration (PAD-configuratie bewerken) (hieronder getoond) weer te geven. Hierin kunt u de volume- en metronoominstellingen bekijken en wijzigen, en de softwareversie van het aangesloten HeartSine samaritan PAD-apparaat zien. Om deze wijzigingen te bevestigen, wordt u gevraagd het wachtwoord van Saver EVO in te voeren. Voor informatie over hoe u het standaardwachtwoord wijzigt, zie **Het wachtwoord in Saver EVO wijzigen** op pagina 17.

| PAD Co                | onfigura       | tion          | ×                    |
|-----------------------|----------------|---------------|----------------------|
| #                     | He             | artSi         | ne"<br>r. Lifesaver. |
| Speaker V             | olume          |               |                      |
| OLow                  | OMed           | • High        | ⊖ Max                |
| Language<br>UK Englis | Selectior<br>h | n (Digital) - |                      |
| Metronom              | e Setting      | s             |                      |
| Enable                |                | isable        |                      |
| Software<br>3.4.0     | Version        |               |                      |
| (                     | ОК             | Can           | cel                  |

Saver EVO-venster PAD-configuratie bewerken

# Saver EVO gebruiken met de PDU\*

- Om Saver EVO met de samaritan PDU-geheugenkaart te gebruiken, moet u de kaart in een met MMC/SD compatibele kaartlezer steken die ofwel is aangesloten op de pc waarop Saver EVO draait, of erin is ingebouwd . Houd er rekening mee dat het enkele seconden, of zelfs meer dan een minuut kan duren, voordat het besturingssysteem van uw computer de aanwezigheid van een kaart in de kaartlezer herkent.
- 2. Klik vanuit het beginscherm op de knop samaritan PDU. Hierdoor wordt het onderstaande venster geopend.

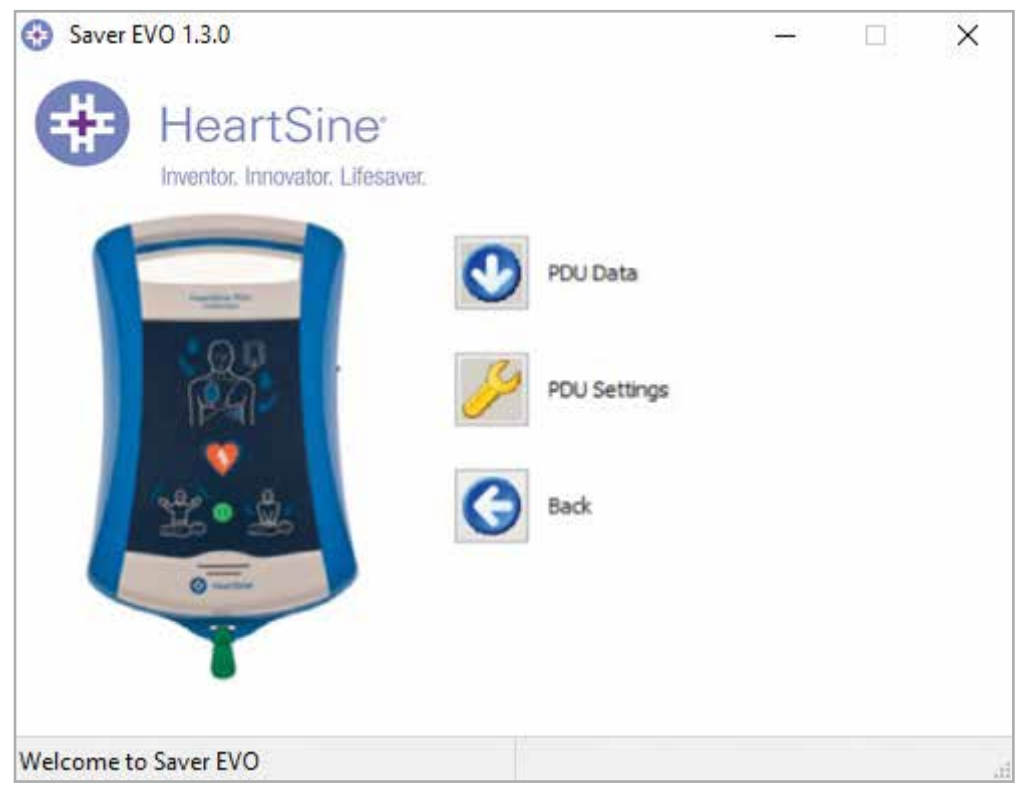

**Toegangsscherm Saver EVO PDU** 

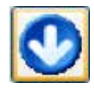

**PDU Data (PDU-gegevens)** – Klik op deze knop om de voorvalgegevens van een PDU-geheugenkaart op te halen. Zie pagina 13 voor details.

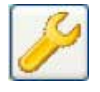

**PDU Settings (PDU-instellingen)** – Klik op deze knop om de configuratie-instellingen te bekijken. Zie pagina 15 voor details.

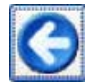

Back (Terug) – Klik op deze knop om terug te gaan naar het beginscherm van Saver EVO.

\* De samaritan PDU was niet verkrijgbaar in de VS en is niet langer een door HeartSine aangeboden product.

# Voorvalgegevens van de PDU-geheugenkaart ophalen

Zorg ervoor dat de samaritan PDU-geheugenkaart in de SD/MMC-kaartlezer is gestoken en klik op de knop PDU Data (PDU-gegevens). Er verschijnt een lijst van de voorvallen die op de geheugenkaart zijn geregistreerd.

| HeartSine                | ⊖° Please s | elect an event to | download |          |   |
|--------------------------|-------------|-------------------|----------|----------|---|
| Inventor. Innovator. Lif | fesaver. 🔹  | Date              | Time     | Duration | • |
|                          | $\sqrt{1}$  | 29 Jul 2019       | 12:52:25 | 00:00:03 | _ |
|                          | 2           | 29 Jul 2019       | 12:58:18 | 80:00:00 |   |
| Number Ch.               | 3           | 01 Aug 2019       | 01:00:01 | 00:00:02 |   |
| THE OWNER WATER OF       | @ 4         | 08 Aug 2019       | 01:00:01 | 00:00:02 |   |
| Q.P.I.                   | 25          | 15 Aug 2019       | 01:00:01 | 00:00:02 |   |
| RA I                     | 86          | 22 Aug 2019       | 01:00:01 | 00:00:02 |   |
|                          | 27          | 29 Aug 2019       | 01:00:01 | 00:00:02 |   |
|                          | -           | m                 |          |          |   |
| L S ∘ L                  |             |                   |          |          |   |
|                          |             |                   | AE       |          |   |
| Owner                    |             |                   | 3-       | 9        |   |
|                          |             |                   |          | -        |   |
|                          | >87         | e All VIEW        | Erase    | Back     |   |
| _                        |             |                   |          |          |   |

Het Saver EVO-scherm PDU-voorvallenlogboek

Voorvallen met het kloksymbool 🥙 zijn geslaagde PDU-zelftesten.

Voorvallen die in groene tekst met een 🜱 -symbool worden getoond, zijn voorvallen die al op de pc zijn opgeslagen.

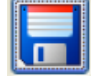

Save All (Alles opslaan) – Deze knop is in de PDU-modus uitgeschakeld.

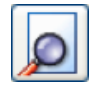

**View (Bekijken)** – Als u op deze knop klikt, wordt het geselecteerde voorval weergegeven. Zie pagina 13 voor details.

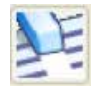

Erase (wissen) – Deze knop is in de PDU-modus uitgeschakeld.

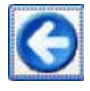

Back (Terug) – Klik op deze knop om terug te gaan naar het toegangsscherm van de Saver EVO PDU.

# Op een PDU opgeslagen voorvallen bekijken

1. Om een voorval te bekijken, markeert u het voorval in de lijst en klikt vervolgens op de knop View (Bekijken). Dit geeft het defibrillatievoorval weer met de ECG-lijn en het voorvallenlogboek in een enkel weergavevenster:

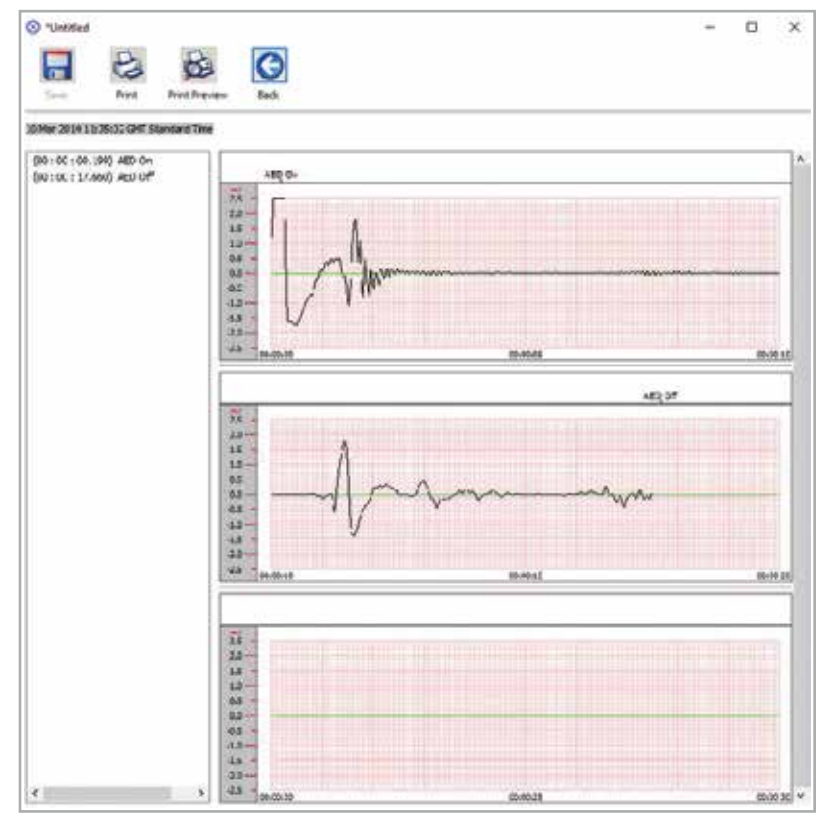

Voorvalweergavevenster van de Saver EVO PDU

2. De gebruiker kan nu kiezen om het weergegeven voorval op te slaan op de pc door op de knop Save (Opslaan) te klikken. Dit biedt opties om informatie in te voeren om de patiënt te kunnen identificeren. U kunt de details over de patiënt invoeren met alfanumerieke tekens en elk veld mag naar wens worden ingevuld of leeg gelaten.

| Enter Patient Details |                     |                     |
|-----------------------|---------------------|---------------------|
|                       | Subject0001         |                     |
| Record Type:          | Subject             | ~                   |
| Surname:              |                     |                     |
| Forename:             |                     |                     |
| D.O.B.:               |                     |                     |
| Patient ID:           |                     |                     |
| Event Date and Time:  | 10 Mar 2014 11:35:0 | 2 GMT Standard Time |
| New Record Type       | Save                | Cancel              |

Patiëntgegevensvenster van de Saver EVO PDU

OPMERKING: Zodra de gegevens van het defibrillatievoorval zijn opgeslagen op uw pc, kan deze informatie niet meer worden gewijzigd. Het voorvalweergavevenster van Saver EVO beschikt ook over de volgende knoppen:

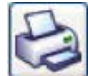

**Print (Afdrukken)** – Klik op deze knop om het actueel weergegeven voorval in het weergavevenster af te drukken.

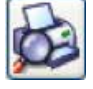

**Print Preview (Voorbeeld afdrukken**} – Met een klik op deze knop wordt er een voorbeeld van de afgedrukte gegevens op het scherm weergegeven.

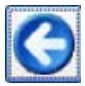

**Back (Terug)** – Klik op deze knop om terug te gaan naar het scherm Voorvallenlogboeklijst van de Saver EVO PDU.

### **PDU-instellingen bekijken**

Een klik op de knop View Settings (Instellingen bekijken) opent het volgende PDU-configuratiescherm. Op dit scherm kan de gebruiker het batterijvermogen, luidsprekervolume, de taal en de metronoominstellingen bekijken, de CPRwaarde en duur en de vervaldatum, softwareversie en het serienummer van het PDU-apparaat. De gebruiker kan deze instellingen alleen bekijken en mag geen wijzigingen aanbrengen.

| PAD Configurati    | on X              |
|--------------------|-------------------|
| Heart              | Sine              |
| Inventor. Inno     | vator. Lifesaver. |
| Battery Power      |                   |
|                    |                   |
| Battery Expired    |                   |
| Settings           |                   |
| Speaker Volume:    | Max               |
| Language Setting:  | English           |
| Metronome Setting: | Enabled           |
| CPR Rate:          | 100 BPM           |
| CPR Duration:      | 125 Secs          |
| Expiry Date:       | 1/10/2019         |
| Software Version:  | 1,1.4             |
| Serial Number:     | 11P00007324       |
| Clos               | æ                 |
| Concentrations     | inter ( record )  |

Saver EVO-venster PDU-instellingen weergeven

# Saver EVO gebruiken met opgeslagen voorvallen

Met de knop Manage Saved Events (Opgeslagen voorvallen beheren) op het hoofdscherm van Saver EVO kunnen gebruikers voorvalgegevens opnieuw bekijken die zijn gedownload van de HeartSine samaritan PAD, samaritan Data-Pak-batterij of PDU-geheugenkaart en op de computer zijn opgeslagen.

1. Klik op deze knop, er wordt als volgt een venster geopend:

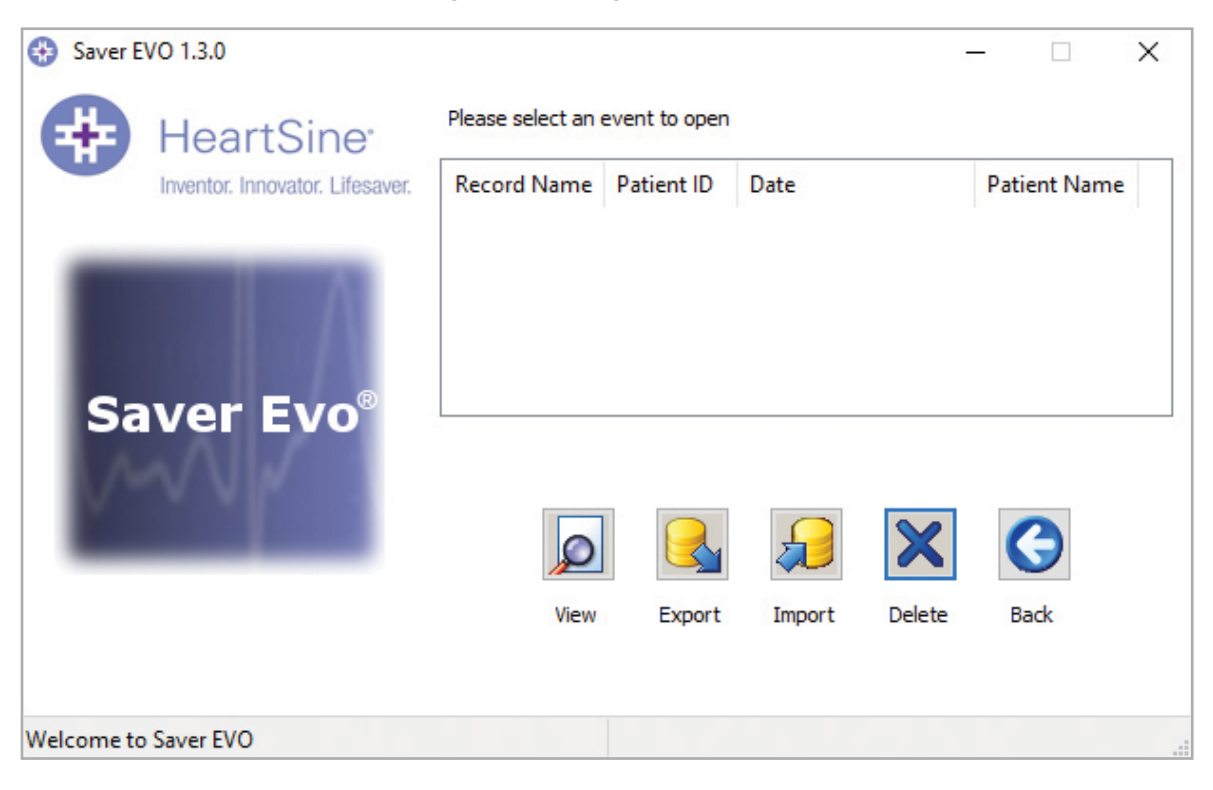

2. Markeer een voorval in de lijst en klik op View (Bekijken) om het opgeslagen voorval te openen en de ECG-gegevens en het voorvallenlogboek te bekijken.

#### Exporteren en importeren

Saver EVO heeft functies waarmee gebruikers defibrillatievoorvalgegevens aan andere mensen die de Saver EVO-software hebben kunnen verzenden of van hen kunnen ontvangen. Om kopieën van opgeslagen v oorvallen te verzenden of te ontvangen, gebruikt u de exporteer- en importeerfuncties van Saver EVO.

#### Voorvallen exporteren:

- 1. Markeer in het scherm Manage Saved events (Opgeslagen voorvallen beheren) het voorval of een aantal voorvallen dat u wilt exporteren en klik dan op de knop Export (Exporteren).
- 2. De pc vraagt naar een locatie op de computer waarop u het exportbestand wilt opslaan, en laat u ook een naam voor het geëxporteerde bestand kiezen.
- 3. Klik op de knop Save (Opslaan) om het bestand op de gekozen locatie op te slaan.

Het is dan mogelijk dit bestand met behulp van uw normale e-mailsoftware bij een e-mail te voegen en het geëxporteerde bestand naar een andere gebruiker te sturen die de Saver EVO-software heeft.

Voorvalgegevens van Saver EVO kunnen alleen worden bekeken door een andere gebruiker van de Saver EVO-software. De voorgaande Saver-software zal gegevens van Saver EVO niet met succes kunnen importeren en weergeven.

#### Voorvallen importeren:

Om voorvallen te importeren en deze op uw pc te bekijken, moet het bestand dat door een andere gebruiker van Saver of Saver EVO aan u is gezonden, op een locatie op uw pc worden opgeslagen.

- 1. Klik in het scherm Manage Saved Events (Opgeslagen voorvallen beheren) van Saver EVO op de knop Import (Importeren).
- 2. Blader naar de locatie waar het bestand is opgeslagen en klik op Open (Openen).
- 3. De opnamen worden toegevoegd aan de lijst met Saver EVO-bestanden op uw computer.

Ze kunnen worden bekeken door het voorval in de lijst te markeren en op de knop View (Bekijken) te klikken.

# Saver EVO zal voorvalgegevens die uit de voorgaande versie van de software, Saver genaamd, zijn geëxporteerd, correct importeren en weergeven.

#### Opgeslagen voorvallen verwijderen

Opgeslagen voorvallen kunnen door Saver EVO uit uw computergeheugen worden gewist. Voorvallen worden individueel gewist door het/de te wissen voorval(len) te selecteren (er kunnen verscheidene voorvallen worden geselecteerd) door het relevante voorval te markeren.

Wanneer u zich ervan hebt overtuigd dat alleen de te verwijderen voorvallen zijn geselecteerd, klikt u op de knop Erase (Verwijderen). Als voorzorg zal Saver EVO u vragen uw wachtwoord in te voeren voordat het geheugen wordt gewist. Wanneer het juiste wachtwoord is ingevoerd, wordt het geheugen voor de geselecteerde voorvallen van uw computer gewist.

**Let op:** Zorg ervoor dat u alleen de voorvallen hebt geselecteerd die u wilt verwijderen, voordat u ze wist. Wanneer de voorvallen eenmaal uit het geheugen van uw computer zijn verwijderd, kunnen ze niet worden hersteld en is alle informatie verloren.

# Instellingen van Saver EVO wijzigen

Saver EVO heeft enkele functies die alleen kunnen worden gewijzigd of aangevuld door een wachtwoord in te voeren. Dit maakt het voor beheerders van de software mogelijk om toegang tot bepaalde mogelijkheden te beperken tot geautoriseerde gebruikers. Bij installatie van Saver EVO is het standaardwachtwoord "password (wachtwoord)".

#### Het wachtwoord wijzigen:

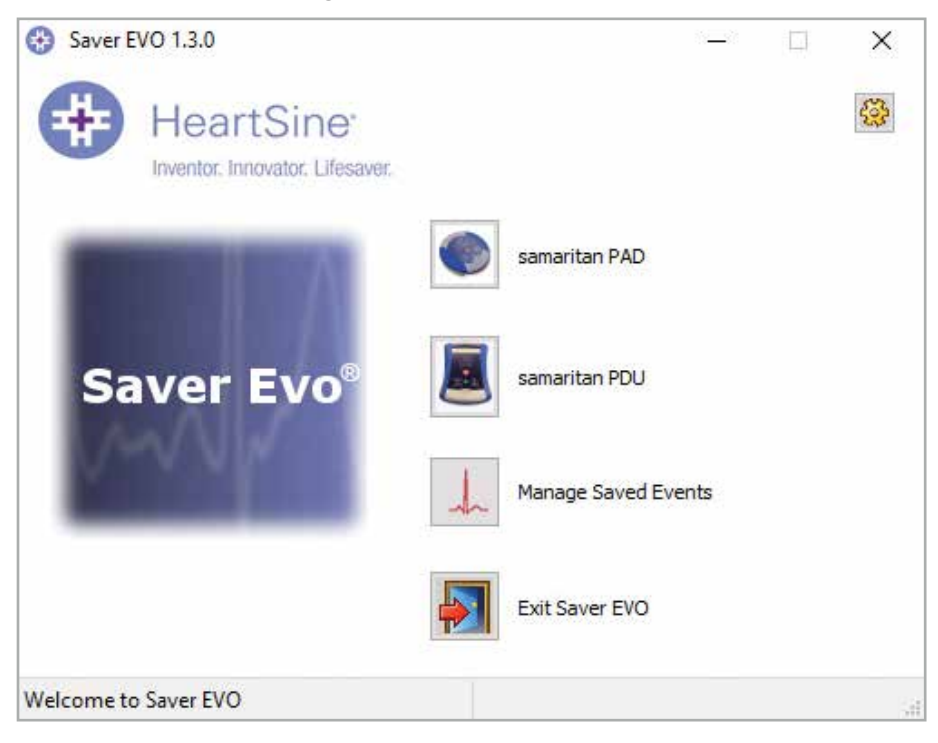

1. Klik in dit hoofdscherm van Saver EVO op de kleine knop Settings (Instellingen). Hierdoor wordt het volgende venster geopend:

| HeartSine <sup>•</sup><br>Inventor. Innovator. Lifesaver. | Current Password Enter current password:           |
|-----------------------------------------------------------|----------------------------------------------------|
| Saver EVO                                                 | Commit                                             |
| Saver EVO : Rev 1.3.0                                     | New Password Enter new password:                   |
| Copyright, Heartsine Technologies                         | Confirm new password:                              |
| For support please contact:                               | Apply                                              |
| support@heartsine.com                                     | Language Selection Please Select Language: English |
| H013-007-007-11                                           | Apply                                              |
|                                                           | Check for Automatic Updates  Enable Disable        |

Venster Change settings (Instellingen wijzigen)

- 2. Voer het huidige wachtwoord in en klik op Confirm (Bevestigen).
- 3. Voer het nieuwe wachtwoord twee keer in en klik op Apply (Toepassen) om de wijziging aan te brengen.
- 4. Klik op OK om het venster Change Password (Wachtwoord wijzigen) te sluiten.

OPMERKING: Als de Saver EVO-software opnieuw wordt geïnstalleerd, zal het wachtwoord worden gereset naar de standaardsoftware-instelling. Deze actie zal echter geen voorvalgegevens verwijderen die eerder zijn opgeslagen.

#### De taal van Saver EVO wijzigen:

1. Om de taal voor Saver EVO te kiezen, selecteert u de taal in de vervolgkeuzelijst en klikt op Apply (Toepassen).

| HeartSine'                                                                                             | Current Password<br>Enter current password: Confirm                                                             |
|----------------------------------------------------------------------------------------------------|----------------------------------------------------------------------------------------------------|
| Saver EVO<br>Saver EVO : Rev 1.3.0<br>Copyright, Heartsine Technologies<br>For support please contact: | New Password Enter new password: Confirm new password: Apply                                                    |
| support@heartsine.com<br>H013-007-007-11                                                               | Language Selection Please Select Language: English German French                                                |
|                                                                                                    | Spanish<br>Check for Automatic Upd Italian<br>Dutch<br>Disable Olisable Polish<br>Swedish<br>Darrich<br>Darrich |

2. Nadat u op Apply (Toepassen) hebt geklikt, verschijnt het volgende scherm en moet Saver EVO opnieuw worden gestart voordat de taalwijzigingen in werking treden.

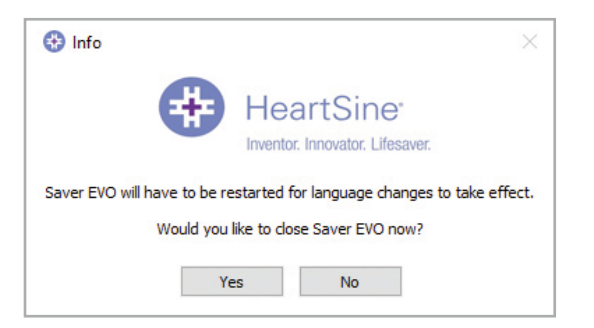

3. Klik op Yes (Ja) of No (Nee) om Saver EVO al dan niet te sluiten.

#### Controleren op automatische updates:

1. Als het vak Enable (Inschakelen) is geselecteerd, zal Saver EVO iedere keer dat deze wordt gestart, proberen verbinding te maken met de website van HeartSine om te controleren op recentere versies van Saver EVO. Als er een update beschikbaar is, wordt u met het volgende venster gewaarschuwd, als Saver EVO is gestart.

| 🚯 Info                      |                                                     |                                                               | ×         |
|-----------------------------|-----------------------------------------------------|---------------------------------------------------------------|-----------|
|                             | 🕂 He                                                | artSine                                                       |           |
|                             | Invento                                             | r. Innovator. Lifesaver.                                      |           |
| A r<br>Do you want to be di | nore recent version of S<br>rected to the HeartSine | averEVO is now available.<br>fechnologies, Ltd. Software down | oad page? |
|                             |                                                     |                                                               |           |
|                             | Yes                                                 | No                                                            |           |
|                             |                                                     | Check for Automatic U                                         | pdates 🗹  |

2. Kies dan Yes (Ja) of No (Nee) of u een nieuwere versie van Saver EVO wilt downloaden.

# Cyberveiligheid

- Zorg ervoor dat alle Microsoft-beveiligingspatches op uw computer worden toegepast.
- Maak regelmatig een back-up van uw computer (inclusief Saver EVO-bestanden).
- Aanbevolen wordt anti-virus-/anti-malwaresoftware op uw computer te installeren en deze actief en up-to-date te houden.
- Gebruik een sterk wachtwoord om op uw computer in te loggen. Het wachtwoord moet hoofdletters en kleine letters bevatten en er moeten cijfers en tekens in zijn opgenomen.

# stryker

Neem voor meer informatie contact met ons op via heartsinesupport@stryker.com of bezoek onze website op heartsine.com

#### \*\*\*

HeartSine Technologies, Ltd. 203 Airport Road West Belfast, BT3 9ED Verenigd Koninkrijk Tel +44 28 9093 9400 Fax +44 28 9093 9401

#### Klantenondersteuning voor VS/Latijns Amerika

11811 Willows Road NE Redmond, WA, 98052 VS Gratis 866 478 7463 Tel +1 215 860 8100 Fax +1 215 860 8192

Gemaakt in het VK. © 2020 HeartSine Technologies. Alle rechten voorbehouden. H013-001-305-4 NL